Dear Colleague,

We are delighted that you would like to complete the Highways England Corporate Learning Pathway and demonstrate your commitment to supporting our efforts to delivering projects sustainably.

Please follow the instructions below to access and then complete the learning pathway. Contact <u>becky@supplychainschool.co.uk</u> should you need any assistance.

Step 1: Visit the Supply Chain Sustainability School website and select "Log in".

<u>Step 2:</u> Enter your email address as your username and your personal password. If you have forgotten your password, please select the "forgotten password" link and you will be sent an email to reset it securely.

| SUPPLY CHAIN SUSTAINABILITY                                                                                                    | Home About v Learn v Markets v Topics v Partners v Contact v | EVENTS | ٩ |   |     |  |  |  |  |
|----------------------------------------------------------------------------------------------------|--------------------------------------------------------------|--------|---|---|-----|--|--|--|--|
| Home » Log In                                                                                                    |                                                              |        |   | C | itb |  |  |  |  |
| Log In                                                                                                    |                                                              |        |   |   |     |  |  |  |  |
|                                                                                                    |                                                              |        |   |   |     |  |  |  |  |
| First time here? <b>Sign up</b> to the School with a free account to access our full library of resources, and attend our free events. <b>Sign up</b> takes less than 5 minutes. |                                                              |        |   |   |     |  |  |  |  |
|                                                                                                    | Username                                                     |        |   |   |     |  |  |  |  |
|                                                                                                    | Password                                                     |        |   |   |     |  |  |  |  |
|                                                                                                    | Forgotten Password?                                          |        |   |   |     |  |  |  |  |
|                                                                                                    | SUBMIT 2                                                     |        |   |   |     |  |  |  |  |
|                                                                                                    |                                                              |        |   |   |     |  |  |  |  |

If you do not have an account with the School, you will need to select the "sign up" option and follow the instructions on screen.

<u>Step 3:</u> On logging in, you will be directed to your individual dashboard, please see below for more information on this.

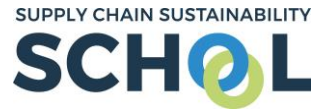

<u>NB</u>: When you first login or register, you will be directed to your individual dashboard which relates only to information about yourself. To view information on your company please select "take me to my company dashboard".

|                                                                        | Switch between personal and                                                                   |                                                    |                                               |
|------------------------------------------------------------------------|-----------------------------------------------------------------------------------------------|----------------------------------------------------|-----------------------------------------------|
| Stefan Jastak                                                          | company dashboards easily                                                                     | ASSESSMENT S                                       | CORE BASELINE                                 |
|                                                                        | prete your confidential individual assessment,<br>track your score, and generate your bespoke | 🔄 Management                                       | ASSESS >                                      |
| SJ Melaner                                                             | action plan.<br>Once you have completed your action plan you                                  | 🛅 Offsite                                          | ASSESS >                                      |
| 0 *3                                                                   | will be able to reasses, see how you have<br>improved, and generate your next action plan.    | o Sustainability                                   | ASSESS >                                      |
| Badges Certificates<br>View my profile<br>Take me my company dashboard | See your achieven                                                                             | nents                                              |                                               |
| Edit your personal profi                                               | Personal action plan View your action plan of resources based on your mos results.            | t recent assessment Personal Alloce                | ACTION PLAN >                                 |
|                                                                        | 🛗 My events                                                                                   | My activity                                        | Musearning Pathways                           |
|                                                                        | 0 1<br>Registered Attended                                                                    | 9 hrs 37 mins 7 hrs 55 mins<br>Total time CPD time | ENROLLED PATHWAYS                             |
|                                                                        | VIEW EVENTS >                                                                                 | Action plans created O                             | VIEW AVAILABLE PATHWAYS                       |
|                                                                        |                                                                                               | Resources accessed 15<br>Last accessed 2020-08-26  |                                               |
|                                                                        | Resource See your accou                                                                       | int activity                                       |                                               |
|                                                                        | The activor has thousands of resources that are nee a                                         | are point of use.                                  | BROWSE RESOURCES >                            |
|                                                                        |                                                                                               |                                                    | Access resources fr<br>your dash <u>board</u> |

<u>Step 4:</u> To access the Highways England pathway, click "VIEW AVAILABLE PATHWAYS" (the bottom blue button, highlighted above)

You will see two Highways England pathways (level 1 and level 2), listed alongside other publicly available pathways. Click **"ENROL"** beside "Highways England: Level 1".

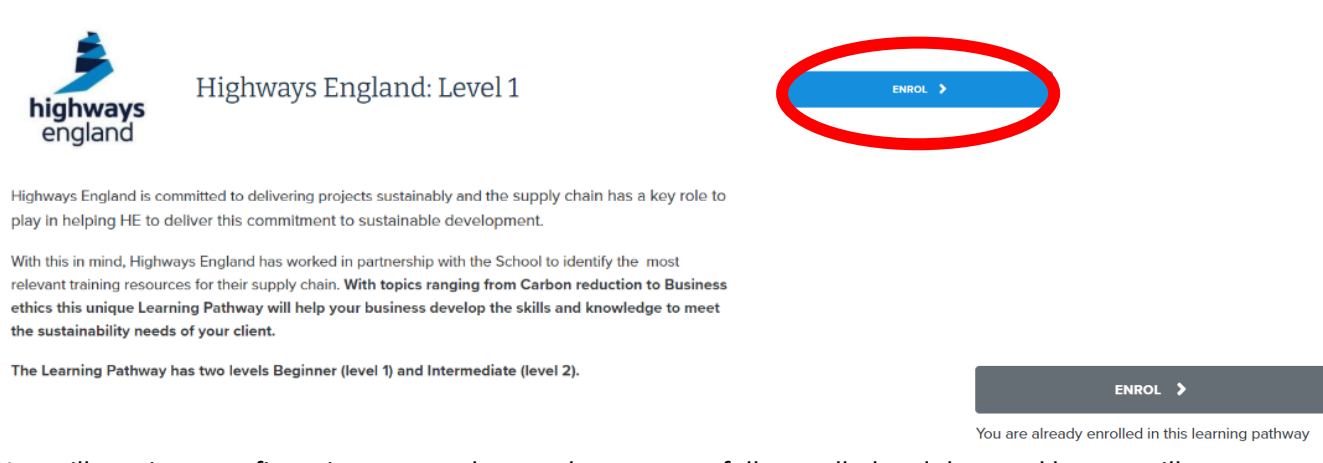

You will receive a confirmation pop up that you have successfully enrolled and the enrol button will go grey.

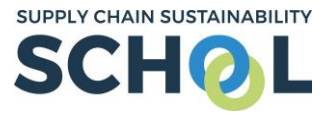

<u>Step 5:</u> Now press the back button on your web-browser and click "ENROLLED PATHWAYS" (*the top blue button, highlighted above*).

|   | Home About v Learn v Markets v Topics v Partners v Contact v                                                                                                    | EVENTS Q | STEFAN       |      |  |  |
|---|----------------------------------------------------------------------------------------------------|----------|--------------|------|--|--|
| A | llocated Learning Pathways                                                                                                    |          |              |      |  |  |
|   | bighways<br>england Highways England: Level 1                                                                                                    | ¢ BAC    | CK TO DASHBO | JARD |  |  |
|   | Highways England is committed to delivering projects sustainably and the supply chain has a key role to<br>play in helping HE to deliver this commitment to sustainable development.                                                                                                    |          |              |      |  |  |
|   | With this in mind, Highways England has worked in partnership with the School to identify the most<br>relevant training resources for their supply chain. With topics ranging from Carbon reduction to Business<br>ethics this unique Learning Pathway will help your business develop the skills and knowledge to meet<br>the sustainability needs of your client. |          |              |      |  |  |
|   | The Learning Pathway has two levels Beginner (level 1) and Intermediate (level 2).                                                                                                    |          |              |      |  |  |
|   | Please begin the Pathway and the beginner level and work your way through the resources with a final test<br>at the end to receive your beginner Highways England Sustainability School badge.                                                                                                    |          |              |      |  |  |
|   | Then you can move onto the intermediate level which focuses on similar topics but addresses them in<br>more depth.                                                                                                    |          |              |      |  |  |
|   | Start the Learning Pathway today and when you've completed you will receive the Highways England<br>Sustainability School badge and, more importantly, set your business on the journey to delivering<br>sustainably.                                                                                                    |          |              |      |  |  |
| ( | LEVEL 1<br>Dae date Sunday, 1 Invember 2020, 12:00 AM<br>Allocated Monds 4 August 2020, 10:07 AM<br>I Leanner Jowny is achieved when all resources marked required are complete                                                                                                    |          |              |      |  |  |

**NB:** If you have already enrolled in additional pathways available on the School these may appear first. Please scroll down the page until you see Highways England as above.

<u>Step 6</u>: Click either "VIEW PATHWAY" or "LEVEL 1" and the list of resources which need to be copleted will drop down.

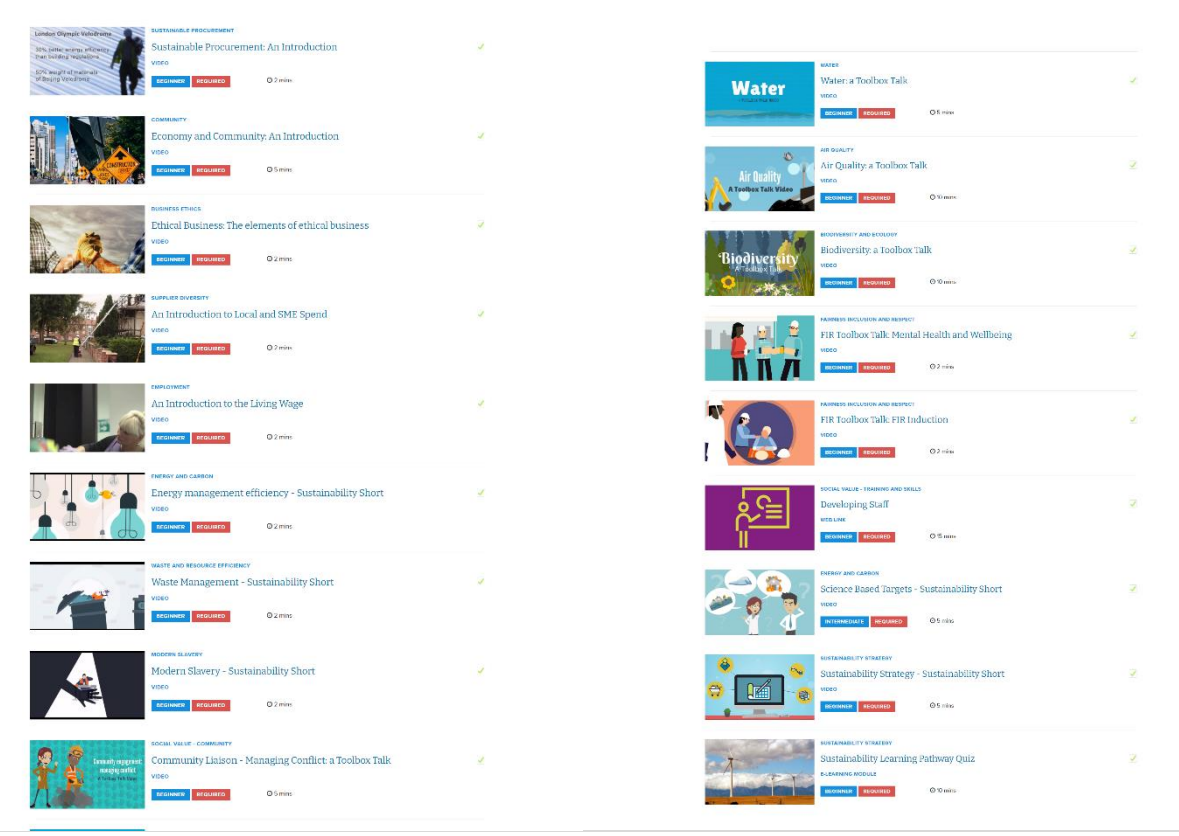

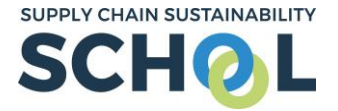

<u>Step 7</u>: You will need to complete all the resources contained within the learning pathway. To access them, please click on each individually (*they are hyper linked*), to be taken directly to the resource.

**NB:** You may find it easier to open each resource in a new tab in order to complete it. To do this simply right click on the hyperlink and select "open in new tab". This will ensure that the learning pathway remains open in the original tab for you to easily access.

| ent: An Introduction | ņ                                                                                |              |  |                                                                                                    |                             |                        |   |                  |              |                     |              |           |
|----------------------|----------------------------------------------------------------------------------|--------------|--|----------------------------------------------------------------------------------------------------|-----------------------------|------------------------|---|------------------|--------------|---------------------|--------------|-----------|
| O 2 mins             | Open link in new tab<br>Open link in new window<br>Open link in incognito window |              |  | 🧿 Alloca                                                                                                    | ted Lea                     | rning Pathways         | × | 📀 Sustainab      | le Procureme | ent: An Intr 🗙      | +            |           |
|                      |                                                                                  |              |  | $\leftarrow \rightarrow \mathbf{C}$ (a) learn.supplychainschool.co.uk/local/tlactionplans/resource_intro.php?id=507&m |                             |                        |   |                  |              |                     | =507&modty   |           |
|                      | Save link as<br>Copy link address                                                |              |  | Apps                                                                                                    | 🙆 W                         | /orkplace   Sign In    | 0 | Supply Chain Sch | nool 🧿 S     | Site Administratior | ı 🧃 PDFescap | e 💰 MailC |
|                      | Block element                                                                    |              |  |                                                                                                    | SUPPLY CHAIN SUSTAINABILITY |                        |   |                  |              |                     |              |           |
| duction              | Inspect                                                                          | Ctrl+Shift+I |  | SCHOL                                                                                                    |                             | Home About ~ Learn ~ N |   |                  | Markets 🗸    | Topics 🗸            |              |           |
| duction              |                                                                                  |              |  |                                                                                                    |                             |                        |   |                  |              |                     |              |           |

Step 5: Once a resource has been completed, the grey box eside each will automatically tick itself.

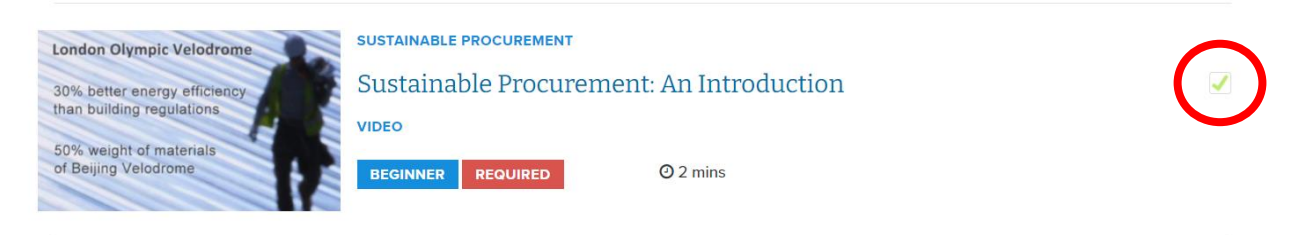

<u>Step 8:</u> Once you have completed each resource, you can progress to the learning pathway quiz (*the last resource on the list*).

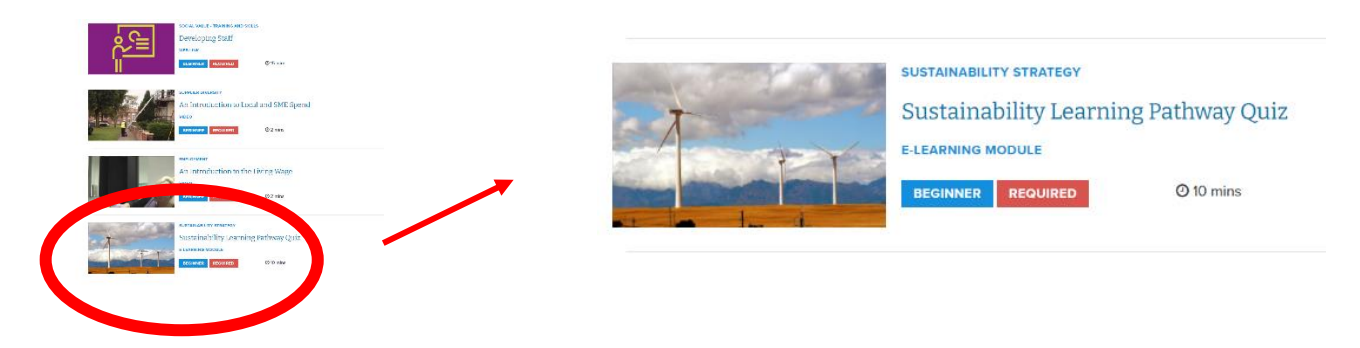

<u>Step 9:</u> You need to complete (and pass) the quiz. The questions are based on the resources you have just watched and you must achieve a score of 80% or to pass (*you can re-take the quiz if you need to*).

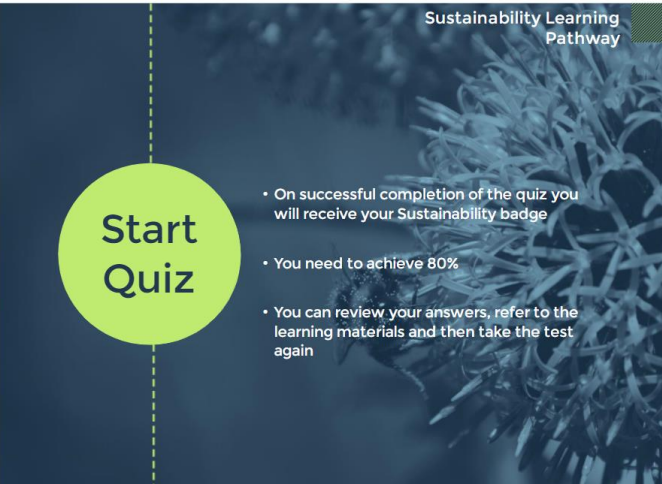

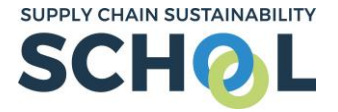

**Step 10:** Once you have completed the pathway, your account will update automatically to give you the Highways England "Level 1" badge and also mark your completion via the learning pathway itself.

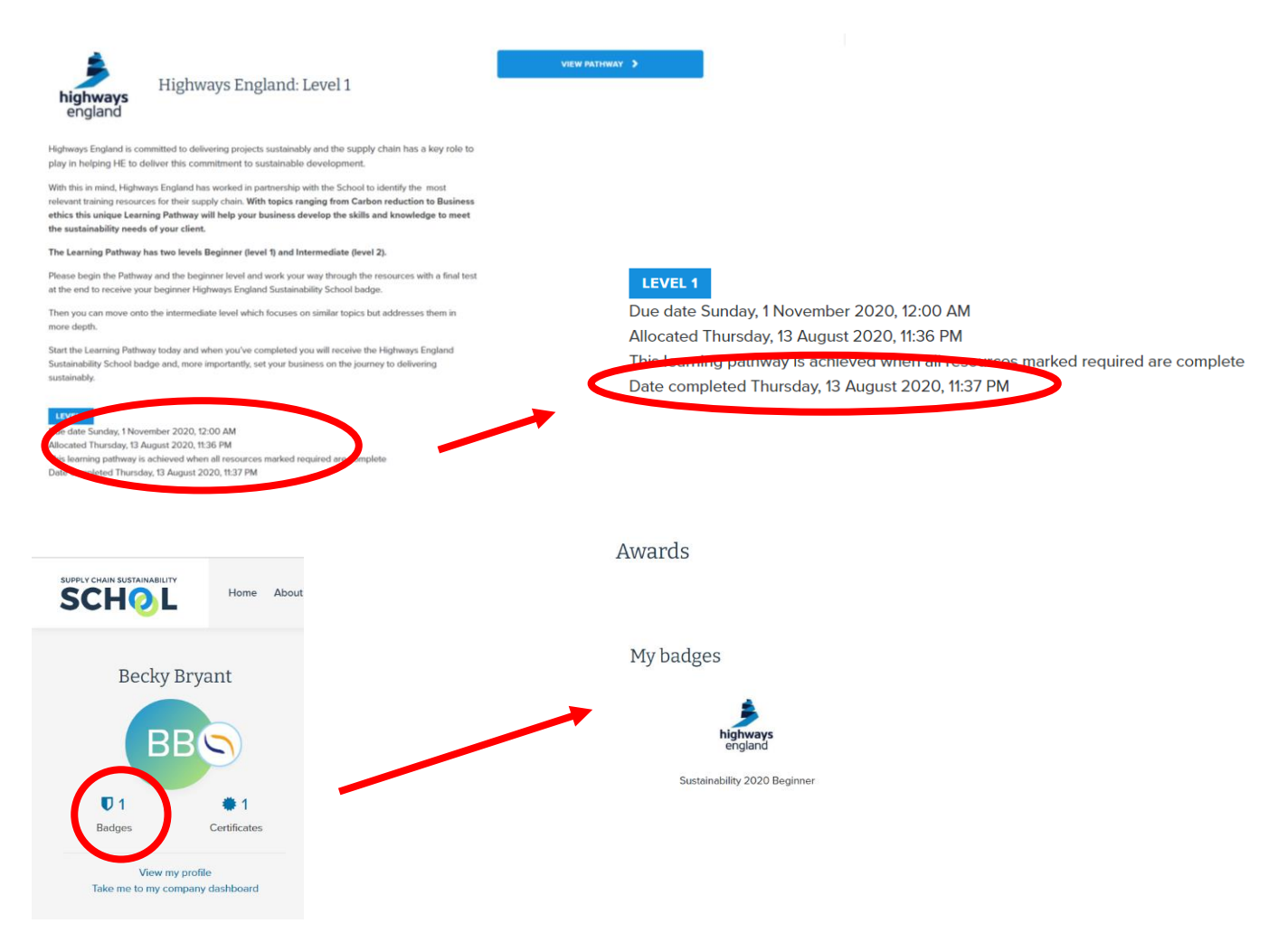

## THE LEARNING PATHWAY HAS NOW BEEN COMPLETED AND YOU ARE FREE TO PROGRESS TO LEVEL 2.

**NB:** You MUST complete level 1 before you can enrol in and undertake level 2.

The route to access level 2 is identical to the above <u>Steps 1 – 3.</u> These resources are primarily elearning based and you will be required to complete a quiz at the end of each module in order to pass. There is no final test.